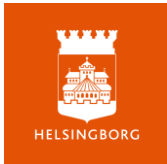

Inloggning

## Logga in som personal i Skolverkets provtjänst

Gå till webbsidan Logga in i provplattformen (<u>https://www.skolverket.se/skolutveckling/digitala-nationella-prov/logga-in-i-provplattformen</u>)

Klicka på länken för att logga in som skolpersonal.

## Personalens väg in i provplattformen

| Hitta Din Organisation<br>It larosäte, organisation eller företag             | Inloggning                                                                                                    | BankID                                                                                                    |
|-------------------------------------------------------------------------------|----------------------------------------------------------------------------------------------------|----------------------------------------------------------------------------------------------------|
| Helsingborg Q                                                                 | 2010 (2010)                                                                                                    | Information                                                                                                    |
| xempel: Umeå universitet, edulD Sweden<br>& Kom Ihåg mitt val Mar Information | Information<br>Vill du veta mer om eller skaffa en e-legitimation?<br>Läs mer på: <u>www.e-legitimation.se</u> | Välj mellan att använda BarkkD på den här enheten eller på en anna<br>mobiltelefon eller surfpätta. Om du saknar Barkit), läs mer på<br>susport hankid.com |
| elsingborg stad Digitala nationella prov                                      | Väli metod för inlaggning                                                                                      | Använd BankliD på den här enheten                                                                                                    |
| elsingborgs Sportgymnasium AB<br>91204101 skolverket se                       | BankiD                                                                                                    | Klicka på knappen och skanna sedan QR-koden med apper                                                                                                    |
| etsingborgs stad för personal                                                 | Freis alD+                                                                                                    | Använd Mobilt BankiD på en annan enhet                                                                                                    |

- 1. Under Hitta organisation, sök Helsingborg och välj sen Helsingborg stad Digitala nationella prov.
- 2. Logga in med bankID
- 3. Välj använd mobilt bankID för att kunna scanna QRkod.